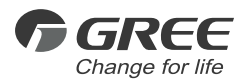

# **Owner's Manual** Original Instructions

# S2S KNX Gateway

Model: ME30-24/F1(K)

Thank you for choosing commercial air conditioners.Please read this Owner's Manual carefully before operation and retain it for future reference.

If you have lost the Owner's Manual, please contact the local agent or visit www.gree.com or send an email to global@gree.com.cn for the electronic version.

GREE ELECTRIC APPLIANCES, INC. OF ZHUHAI

# To Users

Thank you for selecting Gree product. Before installing the product, please read this instruction manual carefully to know well about the product and use it correctly. In order to install and use the product correctly to reach the expected operational effect, the following instructions are hereby issued:

(1)The appliance is not intended to be used by the people with physical, sensory or mental handicap or the people without using experience and knowledge (including children), except that they are supervised or guided by a person responsible for their safety when using the appliance. Children should be supervised to ensure that they do not play with the appliance.

(2)This instruction manual is a general version, some functions are only applicable to specific product, so all the illustrations and information in the instruction manual are only for reference, the control interface should be subject to the actual product.

(3)In order to better meet the customers' demand, our company will improve the product continuously and we have the right to conduct necessary modification at any time due to the reason of sales or production, and will reserve the right of modification without further notification.

(4)We will bear no responsibility for the personal injury, property loss or damage of equipment due to improper installation and debugging, unnecessary maintenance, non-observance of related national laws, regulations, and industrial standards, violation of any stipulations of this instruction manual, etc.

(5)The final authority for the interpretation of this instruction manual belongs to Gree Electric Appliances, Inc. of Zhuhai.

## CONTENTS

| 1  |
|----|
| 3  |
| 4  |
| 6  |
| 9  |
| 11 |
|    |
| 29 |
| 31 |
|    |

# 1 User Notices

Distinguished users:

Before installing or use this appliance, please read this instruction manual carefully, and install and use according to the process stipulated in the instruction manual.

The following marks should be specially noted:

| \Lambda Warning!                                                                                                    | It means misoperation may cause personal casualty or<br>severe injury.                        |  |
|----------------------------------------------------------------------------------------------------|-----------------------------------------------------------------------------------------------|--|
| Caution!                                                                                                    | It means misoperation may cause damage of unit.                                               |  |
|                                                                                                    | \Lambda Warning!                                                                              |  |
| (1) It should be<br>may cause fire of                                                                                                    | installed by professional personnel, improper installation<br>or electric shock.              |  |
| (2) Insert the so<br>clean.                                                                                                    | cket only after ensuring the socket of power cord is dry and                                  |  |
| (3) Before touch<br>appliance is pow                                                                                                    | ning the electric components, please make sure that the<br>wer-failed.                        |  |
| (4) Please do no<br>electric shock.                                                                                                    | ot touch this appliance with wet hands, which may cause                                       |  |
| (5) Please use t<br>improper installa                                                                                                    | the power cord with designated specification; poor contact or<br>ation may cause fire hazard. |  |
| (6) Power of this equipment is supplied by IDU of air conditioner; it is not<br>allowed to connect other power source into this equipment, otherwise it may<br>cause fire hazard and damage the appliance. |                                                                                               |  |
| (7) For the equi<br>near the equipm                                                                                                    | pment with power plug, the power socket should be installed<br>nent for convenient using.     |  |

(8) Please do install the appliance inside the inapproachable and locked electric control cabinet indoors (9) Please install this appliance in the place where is without interference of electromagnetic wave or dust. Caution! (1)It is not allowed to install the equipment in wet place or under direct sunlight. (2) Please make sure that the equipment is installed in the correct position, otherwise it may cause communication error. (3) Make sure that the communication wire is connected into the correct interface, otherwise it may cause communication error. (4) After connecting the wires, please use insulated adhesive tape to protect the wire to prevent oxidation or short circuit. (5) Requirement for normal working environment of S2S KNX Gateway: ① Temperature: 0°C ~ +45°C :

2 Humidity: less than 85%, except for the condensation of dew;

③ It should be installed inside the electric control cabinet and prevent direct sunlight, rain, snow, etc.

(6) All the illustrations in the instruction manual are only for reference.

# 2 Display

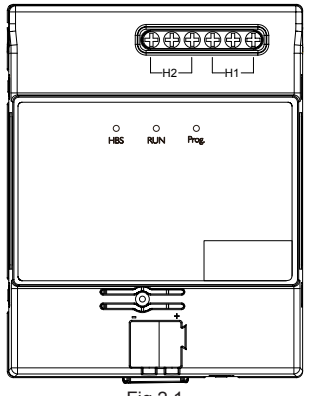

Fig.2.1

S2S KNX Gateway can connect Gree air conditioner into KNX system.

Compatibility:

All IDUs of GMV5 series for export.

Major features:

- (1) Save space, it is installed inside the electric control cabinet;
- (2) Fast and concealed installation;
- (3) No need to supply extra power;

- (4) Can directly connect to KNX EIB bus bar;
- (5) Can directly connect to Gree IDU;
- (6) Multiple controllable objects (including different types: bit, byte...)
- (7) Support 4 preset scenes;
- (8) Can be monitored via KNX bus bar, including status and error information of air conditioner.

# 3 Introduction to Functions

## 3.1 Indicators

HBS indicator: if the communication between S2S KNX Gateway and the unit is normal, the HBS indicator will be on constantly; if there is communication error between S2S KNX Gateway and the unit, the indicator is off.

RUN indicator: if the S2S KNX Gateway works normally, RUN indicator flashes.

Prog. indicator: when the indicator is on, it means the S2S KNX Gateway is under programming status; when the indicator is off, it means the S2S KNX Gateway quits programming status.

## 3.2 Functional Dial Codes

Setting area of S2S KNX Gateway DIP switch is located inside the product. The first knob of functional dialer S1 is used for setting the master and slave HBS equipment, after altering the setting of master and slave HBS equipment, it will come into force only after re-energizing the gateway. When the first bit is in number end, it is set as master HBS equipment, when the first bit is in ON end, it is set as slave HBS equipment.

The second bit of functional dialer S1 is reserved.

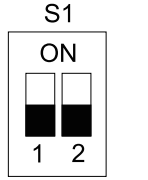

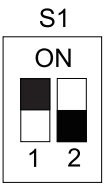

master HBS equipment slave HBS equipment Remark: the default S2S KNX Gateway is master HBS equipment. When there is multiple equipment in the HBS bus bar, it is recommended to set the S2S KNX Gateway as slave equipment, the wired controller as master equipment.

## 3.3 Program Button

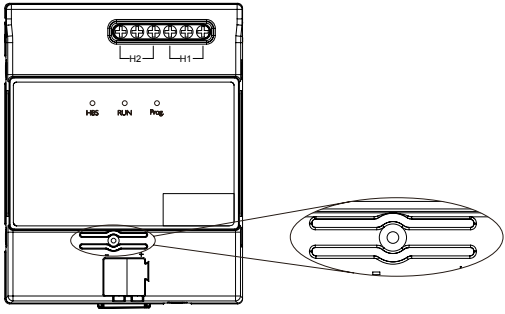

Fig.3.3

Program button: as shown in the above picture, it is used for making the S2S KNX Gateway enter/quit programming status. When the physical address of equipment is altered via ETS5, please press the program button (ETS5 will prompt) to make the S2S KNX Gateway enter into program status (module program indicator is on).

# 4 Wire Connection and Installation

Connect to IDU:

First, cut off the power of IDU. Open the interface panel of IDU and find the HomeBus wire terminals (H1, H2), and use twisted pair to connect the H1 and H2 of IDU with the H1 and H2 of S2S KNX Gateway, there is no requirement for polarity.

Note: S2S KNX Gateway only supports one-to-one connection with IDU.

| Material type                                                                                 | Total length of<br>communication<br>wire L (m) | Wire<br>diameter<br>(mm <sup>2</sup> ) | Material standard       | Remark                                                                                                    |
|-----------------------------------------------------------------------------------------------|------------------------------------------------|----------------------------------------|-------------------------|----------------------------------------------------------------------------------------------------|
| Shielding light/<br>general PVC<br>sleeve twisted<br>pair copper<br>core soft wire<br>(RVVSP) | L≤250                                          | ≥2×0.75                                | IEC<br>60227-<br>5:2007 | When the unit<br>is installed in<br>the environment<br>with strong<br>magnetism<br>or strong<br>interference, it<br>should adopt<br>RVVSP. |

It can work with wired controller. Topological graph is shown as below:

HBS H1 H2 H1 Indoor Unit KNX

Fig.4.1 Wire connection for HBS single equipment

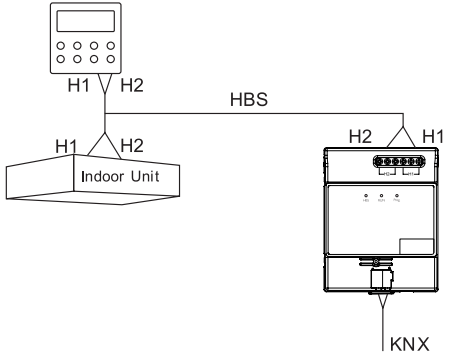

Fig.4.2 Wire connection for wired controller Connect to KNX system:

Use standard EIB bus bar to connect the KNX+ (red) of S2S KNX Gateway to the KNX system bus bar KNX+, and connect the KNX- (black) to the KNX system bus bar KNX-, there is requirement for polarity.

Requirement of communication wire material:

Material and length of communication wire should be selected according to KNX standard strictly.

Installation:

Adopt standard 35mm guide rail installation method, as shown as below:

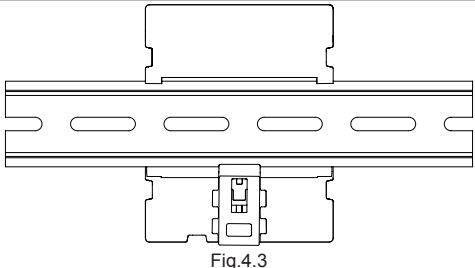

# 5 ETS5 Configuration

This gateway is standard KNX bus bar equipment, which should be set with the standard configuration tool ETS software of KNX system. It is recommended to use ETS5.

Product database and related data of S2S KNX Gateway can be acquired from the following website:

http://gbms.gree.com

Please read the downloaded Readme.txt inside the zip package before using. The content of Readme.txt include the installation method of product database of S2S KNX Gateway.

After importing the database of S2S KNX Gateway to ETS5, it will display the communication objects as shown in Fig.5.1:

- 🔺 🔳 15.1.1 S2S-KNX
  - 1: On/Off Control
  - 2: Mode Control
  - 3: Mode+/- Control
  - 4: Fan Speed Control
  - 5: Fan Speed +/- Control
  - 📭 6: Vanes U-D Swing Control
  - 7: Vanes R-L Swing Control
  - 8: Setpoint Temperature Control
  - 1 9: Lower limit Temp. of Cool energy saving Control
  - 10: Upper limit Temp. of Heat energy saving Control
  - 11: Lower limit Temp. of Dehumidify energy saving Control
  - 12: Sleep Control
  - 13: Quiet Control
  - 14: Ventilation Control
  - 15: On/Off Status
  - 16: Fan Speed Status
  - 17: Mode Status
  - 18: Setpoint Temperature Status
  - 19: Outdoor ambient Temperature Status
  - 20: Indoor ambient Temperature Status
  - 21: Error Code Status
  - 12: Project No. of starting indoor unit of gateway Status
  - 23: Complete unit Cool and Heat mode Status
  - 124: Machine operation mode Status
  - 25: Remote lock Status
  - 26: Object for disable Disable
  - 27: Scene recall or save Scene

## Fig. 5.1 Communication Objects

Note:

Serial No. 27: Scene recall or save – Scene is concealed by default. In the Scene of General interface of setting of ETS system parameter in the next section, select Disable to turn off the object 27.

# 6 ETS System Parameters

## 6.1 Setting Interface of "General" Parameters

Setting interface of "General" parameters is shown as Fig.6.1, here set the action and ON/OFF of some functions after the air conditioner is energized:

| General | Power On Setting                                         | Preset mode Previous Setting |
|---------|----------------------------------------------------------|------------------------------|
| Scene   | ON/OFF                                                   | OFF ON                       |
|         | Tempearture [1630]°C                                     | 16 .                         |
| Status  | Mode                                                     | Cooling                      |
|         | Fan Speed                                                | Low fan speed                |
|         | Disable Object                                           | Object value=1               |
|         | Support 1Bit Up Down Set Mode                            | ○ NO () YES                  |
|         | Support 1Bit Up Down Fan Speed                           | ○ NO () YES                  |
|         | Lower limit Temp. of Cool energy saving<br>[1630]°C      | 24 *                         |
|         | Upper limit Temp. of Heat energy saving<br>[1630]°C      | 29                           |
|         | Lower limit Temp. of Dehumidify energy<br>saving[1630]°C | 17 *                         |
|         | Scene                                                    | O Disable 🔘 Enable           |

Fig. 6.1 Setting interface of "General" parameters

## Parameter "Power On Setting":

This parameter is to set the status of air conditioner after being energized. Select Previous Setting means it is under the status before the power failure; select Preset mode means it will resume to the setting status after being energized. Set the ON/OFF status under such parameter, set the temperature (Temperature [16..30]°C), operating mode (Mode), fan speed.

## Parameter "Disable Object":

Setting of this parameter means whether to turn on the function of disable object. When the value is 1, the function is activated, user can send the command to select whether to shield the command via ETS; when the value is 0, the function is not available.

## Parameter "Support 1Bit Up Down Set Mode":

This parameter is to set if the + and - function of mode is available;

## Parameter "Support 1Bit Up Down Fan Speed":

This parameter is to set if the + and – function of fan speed is available;

## Parameter "Lower limit Temp. of Cool energy saving[16..30]°C ":

This parameter is to set the lower limit temperature of energy-saving cooling.

## Parameter "Upper limit Temp. of Heat energy saving[16..30] °C ":

This parameter is to set the upper limit temperature of energy-saving heating.

## Parameter "Lower limit Temp. of Dehumidify energy saving[16..30]°C "

This parameter is to set the lower limit temperature of energy-saving dehumidify.

#### Parameter "Scene"

This parameter is to set if activate the scene function. After activating this function, the "Scene" parameter setting card will appear, as shown in Fig. 6.2.

## 6.2 Setting Interface of "Scene" Parameter

Setting interface of "Scene" parameter is shown as Fig.6.2. Here can set the function of each scene. There are a total 4 scenes, the settable options of each scene are the same:

| General   | 1> Scene No.[164, 0=inactive] | 16                   | ÷ |
|-----------|-------------------------------|----------------------|---|
| Scene     | Enable storage scene          | O NO O YES           |   |
| Charles . | ON/OFF                        | O NO O YES           |   |
| status    | Tempearture [1630]°C          | 16                   | * |
|           | Mode                          | Cooling              | • |
|           | Fan Speed                     | Medium low fan speed | • |
|           | 2> Scene No.[164, 0=inactive] | 17                   | ÷ |
|           | Enable storage scene          | O NO O YES           |   |
|           | ON/OFF                        | O NO O YES           |   |
|           | Tempearture [1630]°C          | 30                   | ÷ |
|           | Mode                          | Heating              | • |
|           | Fan Speed                     | Medium low fan speed | • |
|           | 3> Scene No.[164, 0=inactive] | 18                   | ÷ |
|           | Enable storage scene          | O NO O YES           |   |
|           | ON/OFF                        | O NO O YES           |   |
|           | Tempearture [1630]°C          | 25                   | ÷ |
|           | Mode                          | Dehumidifying        | • |

Fig.6.2 Setting interface of "Scene" parameter Parameter "1> Scene No.[1..64, 0=inactive]":

This parameter is to set the scene No. of the first scene, the number is within 1~64 (1 and 64 are included), the other three scenes are in the same rule.

## Parameter "Enable storage scene":

This parameter is to set if the saving function of the first scene is available. After activating such function, it can re-save the scene via ETS software, use the "activate" function in the ETS software can transfer the scene, and use the "learn" function in the ETS software can save the setting. The value to be saved is the current status of air conditioner, the other three scenes also can adopt such method.

#### Parameter "ON/OFF":

This parameter is to set the ON/OFF of the first scene, the other three scenes are in the same rule.

#### Parameter "Tempearture [16..30] °C ":

This parameter is to set the setting temperature of the first scene, the other three scenes are in the same rule.

#### Parameter "Mode":

This parameter is to set the mode of the first scene, the other three scenes are in the same rule.

## Parameter "Fan Speed":

This parameter is to set the fan speed of the first scene, the other three scenes are in the same rule.

## 6.3 Setting Interface of "Status" Parameter

Setting interface of "Status" parameter is shown as Fig.6.3. Here can set the ON/OFF, fan speed, mode, set temperature, outdoor temperature, indoor temperature, mode of sending status of error code:

| General | Mode of send Status_On/Off                         | Send after change | •      |
|---------|----------------------------------------------------|-------------------|--------|
| Scene   | Period of send[55000]s                             | 5                 | ÷      |
| Status  | Mode of send Status Fan Speed                      | Send after change | •      |
| Status  | Period of send[55000]s                             | 5                 | *      |
|         | Mode of send Status_Mode                           | Send after change | •      |
|         | Period of send[55000]s                             | 5                 | *      |
|         | Mode of send Status_Setpoint<br>Temperature        | Send after change | •      |
|         | Period of send[55000]s                             | 5                 | *<br>* |
|         | Mode of send Status_Outdoor ambient<br>temperature | Send after change | •      |
|         | Period of send[55000]s                             | 5                 | ÷      |
|         | Mode of send Status_Indoor ambient<br>temperature  | Send after change | •      |
|         | Period of send[55000]s                             | 5                 | ÷      |
|         | Mode of send Status_Error Code                     | Send after change | •      |
|         | Period of send[55000]s                             | 5                 | *      |
|         |                                                    |                   |        |

## Fig.6.3

## Functional option "Only Read":

When certain function select such option, the gateway will not forwardly send the status message to the bus bar, if you want to view the function status, please send the reading command via ETS.

## Functional option "Send after change":

When certain function select such option, if the function status is changed, or after sending the control command, the gateway will send status message to the bus bar.

## Functional option "Cyclic":

When certain function select such option, the function status message will be sent to bus bar in a period of time, the interval can be set via "Period of send[5..5000]s", only within 5~5000 can be set.

# 7 Instruction of KNX Communication Objects

| Object#            | 1                                   |
|--------------------|-------------------------------------|
| Name               | On/Off – Control                    |
| Function           | Control ON/OFF of air conditioner   |
| Description        | Message "1": ON<br>Message "0": OFF |
| Read/Write         | Write                               |
| Type of data point | 1 bit                               |

| Object#            | 2                                                                                                    |
|--------------------|----------------------------------------------------------------------------------------------------|
| Name               | Mode – Control                                                                                                    |
| Function           | Control operating mode of air conditioner                                                                                 |
| Description        | 1: cooling; 2: dehumidifying; 3: air supply; 4: heating;<br>5: auto; 6: floor heating; 7: 3D heating; 8: space<br>heating |
| Read/Write         | Write                                                                                                    |
| Type of data point | 1 byte                                                                                                    |

| Object#            | 3                                                                                          |
|--------------------|--------------------------------------------------------------------------------------------|
| Name               | Mode+/- – Control                                                                          |
| Function           | Control the previous/next mode of air conditioner                                          |
| Description        | Message "0": it switches to the previous mode<br>Message "1": it switches to the next mode |
| Read/Write         | Write                                                                                      |
| Type of data point | 1 bit                                                                                      |

| Object#            | 4                                                                                       |
|--------------------|-----------------------------------------------------------------------------------------|
| Name               | Fan Speed – Control                                                                     |
| Function           | Control the fan speed of IDU according to specific<br>notches.                          |
| Description        | 1: auto; 2: low; 3: medium and low; 4: medium; 5:<br>medium and high; 6: high; 7: turbo |
| Read/Write         | Write                                                                                   |
| Type of data point | 1 byte                                                                                  |

| Object#            | 5                                                                                                    |
|--------------------|----------------------------------------------------------------------------------------------------|
| Name               | Fan Speed+/- – Control                                                                                                    |
| Function           | Control the fan speed by notch                                                                                                    |
| Description        | <ol> <li>Message "0": each time writing "0" for once, the fan<br/>speed will switch to the previous notch; when the fan<br/>speed is turbo, write "0", the fan speed will return to<br/>auto;</li> <li>Message "1": each time writing "1" for once, the<br/>fan speed will switch to the next notch; when the fan<br/>speed is auto, write "1", the fan speed will return to<br/>turbo.</li> </ol> |
| Read/Write         | Write                                                                                                    |
| Type of data point | 1 bit                                                                                                    |

| Object#            | 6                                                             |
|--------------------|---------------------------------------------------------------|
| Name               | Vanes U-D Swing – Control                                     |
| Function           | Control the ON/OFF of up and down swing of air<br>conditioner |
| Description        | Message "1": ON<br>Message "0": OFF                           |
| Read/Write         | Write                                                         |
| Type of data point | 1 bit                                                         |

| Object#            | 7                                                                |
|--------------------|------------------------------------------------------------------|
| Name               | Vanes R-L Swing – Control                                        |
| Function           | Control the ON/OFF of left and right swing of air<br>conditioner |
| Description        | Message "1": ON<br>Message "0": OFF                              |
| Read/Write         | Write                                                            |
| Type of data point | 1 bit                                                            |

| Object#            | 8                                                          |
|--------------------|------------------------------------------------------------|
| Name               | Setpoint Temperature – Control                             |
| Function           | Set the temperature of air conditioner                     |
| Description        | Transmission value = actual value, actual value: 16.0~30.0 |
| Read/Write         | Write                                                      |
| Type of data point | 2 byte                                                     |

| Object#            | 9                                                             |
|--------------------|---------------------------------------------------------------|
| Name               | Lower limit Temp. of Cool energy saving – Control             |
| Function           | Set the lower cooling temperature limit of air<br>conditioner |
| Description        | Transmission value = actual value, actual value:              |
|                    | 16.0~30.0;Reserved.                                           |
| Read/Write         | Write                                                         |
| Type of data point | 2 byte                                                        |

| Object#            | 10                                                            |
|--------------------|---------------------------------------------------------------|
| Name               | Upper limit Temp. of Heat energy saving – Control             |
| Function           | Set the upper heating temperature limit of air<br>conditioner |
| Description        | Transmission value = actual value, actual value:              |
|                    | 16.0~30.0;Reserved.                                           |
| Read/Write         | Write                                                         |
| Type of data point | 2 byte                                                        |

| Object#            | 11                                                                      |
|--------------------|-------------------------------------------------------------------------|
| Name               | Lower limit Temp. of Dehumidify energy saving –<br>Control              |
| Function           | Set the lower dehumidifying temperature limit of air<br>conditioner     |
| Description        | Transmission value = actual value, actual value:<br>16.0~30.0;Reserved. |
| Read/Write         | Write                                                                   |
| Type of data point | 2 byte                                                                  |

| Object#            | 12                                           |
|--------------------|----------------------------------------------|
| Name               | Sleep – Control                              |
| Function           | Set the sleeping function of air conditioner |
| Description        | 1: ON, 0: OFF                                |
| Read/Write         | Write                                        |
| Type of data point | 1 bit                                        |

| Object#            | 13                                        |
|--------------------|-------------------------------------------|
| Name               | Quiet – Control                           |
| Function           | Set the quiet function of air conditioner |
| Description        | 1: ON, 0: OFF                             |
| Read/Write         | Write                                     |
| Type of data point | 1 bit                                     |

| Object#            | 14                                               |
|--------------------|--------------------------------------------------|
| Name               | Ventilation – Control                            |
| Function           | Set the air exchange function of air conditioner |
| Description        | 1: ON, 0: OFF                                    |
| Read/Write         | Write                                            |
| Type of data point | 1 bit                                            |

| Object#            | 15                                                            |
|--------------------|---------------------------------------------------------------|
| Name               | On/Off – Status                                               |
| Function           | Feed back the ON/OFF status of the current air<br>conditioner |
| Description        | 1: ON, 0: OFF                                                 |
| Read/Write         | Read                                                          |
| Type of data point | 1 bit                                                         |

| Object#            | 16                                                                                                    |
|--------------------|----------------------------------------------------------------------------------------------------|
| Name               | Fan Speed – Status                                                                                                    |
| Function           | Feed back the fan speed status of the current air<br>conditioner                                                           |
| Description        | 01: fan stops; 02: ultra-low; 03: low; 04: medium and<br>low; 05: medium; 06: medium and high; 07: high; 08:<br>ultra-high |
| Read/Write         | Read                                                                                                    |
| Type of data point | 1 byte                                                                                                    |

| Object#            | 17                                                                                                    |
|--------------------|----------------------------------------------------------------------------------------------------|
| Name               | Mode – Status                                                                                                    |
| Function           | Feed back the operating status of the current air<br>conditioner                                                                                           |
| Description        | 01: cooling; 02: dehumidifying; 03: air supply;<br>04:heating; 05: auto cooling; 06: auto heating; 07:<br>floor heating; 08: 3D heating; 09: space heating |
| Read/Write         | Read                                                                                                    |
| Type of data point | 1 byte                                                                                                    |

| Object#            | 18                                                                                                    |
|--------------------|----------------------------------------------------------------------------------------------------|
| Name               | Setpoint Temperature – Status                                                                                                    |
| Function           | Feed back the set temperature of the current air<br>conditioner                                                                                                    |
| Description        | Transmission value = actual value, actual value:<br>16.0~30.0<br>When it reads 8°C, it means the unit has activated the<br>8°C heating function;<br>When it reads 12°C, it means the unit has activated<br>the low-temperature dehumidifying function.<br>When 8°C heating or low-temperature dehumidifying<br>are activated, user can turn off the corresponding<br>function via other equipment or switchover mode. |
| Read/Write         | Read                                                                                                    |
| Type of data point | 2 byte                                                                                                    |

| Object#            | 19                                                            |  |  |
|--------------------|---------------------------------------------------------------|--|--|
| Name               | Outdoor ambient Temperature – Status                          |  |  |
| Function           | Feed back the outdoor temperature                             |  |  |
| Description        | Transmission value = actual value, actual value:<br>16.0~30.0 |  |  |
| Read/Write         | Read                                                          |  |  |
| Type of data point | 2 byte                                                        |  |  |

| Object#            | 20                                                         |  |  |
|--------------------|------------------------------------------------------------|--|--|
| Name               | Indoor ambient Temperature – Status                        |  |  |
| Function           | Feed back the indoor temperature                           |  |  |
| Description        | Transmission value = actual value, actual value: 16.0~30.0 |  |  |
| Read/Write         | Read                                                       |  |  |
| Type of data point | 2 byte                                                     |  |  |

| Object#            | 21                                                                                           |
|--------------------|----------------------------------------------------------------------------------------------|
| Name               | Error Code – Status                                                                          |
| Function           | Feed back error of unit                                                                      |
| Description        | The lower 8 bit and higher 8 bit are two ASCII code respectively, 0 refers to no error code. |
| Read/Write         | Read                                                                                         |
| Type of data point | 2 byte                                                                                       |

| Object#            | 22                                                               |  |  |
|--------------------|------------------------------------------------------------------|--|--|
| Name               | Project No. of starting indoor uint of gateway – Status          |  |  |
| Function           | Feed back the engineering number of the current<br>connected IDU |  |  |
| Description        | Transmission value = actual value, actual value:<br>1~255        |  |  |
| Read/Write         | Read                                                             |  |  |
| Type of data point | 1 byte                                                           |  |  |

| Object#            | 23                                                                                                    |  |
|--------------------|----------------------------------------------------------------------------------------------------|--|
| Name               | Complete uint Cool and Heat mode – Status                                                                |  |
| Function           | Feed back the cooling and heating mode of unit                                                           |  |
| Description        | Transmission value = actual value, 1: cooling only; 2:<br>heating; 3: cooling and heating; 4: air supply |  |
| Read/Write         | Read                                                                                                    |  |
| Type of data point | 1 byte                                                                                                   |  |

| Object#            | 24                                                                                     |  |  |
|--------------------|----------------------------------------------------------------------------------------|--|--|
| Name               | Machine operation mode – Status                                                        |  |  |
| Function           | Feed back operating mode of air conditioner                                            |  |  |
| Description        | Transmission value = actual value, actual value: 02:<br>cooling mode; 05: heating mode |  |  |
| Read/Write         | Read                                                                                   |  |  |
| Type of data point | 1 byte                                                                                 |  |  |

| Object#            | 25                                                           |  |  |
|--------------------|--------------------------------------------------------------|--|--|
| Name               | Remote lock – Status                                         |  |  |
| Function           | Feed back long-distance locking status of air<br>conditioner |  |  |
| Description        | 0: OFF, 1: ON                                                |  |  |
| Read/Write         | Read                                                         |  |  |
| Type of data point | 1 bit                                                        |  |  |

| Object#            | 26                                               |
|--------------------|--------------------------------------------------|
| Name               | Object for disable – Disable                     |
| Function           | Control/feed back the ON/OFF of forbidden object |
| Description        | 0: OFF, 1: ON                                    |
| Read/Write         | Write/Read                                       |
| Type of data point | 1 bit                                            |

| Object#            | 27                                                                                                    |  |
|--------------------|----------------------------------------------------------------------------------------------------|--|
| Name               | Scene recall or save – Scene                                                                                                    |  |
| Function           | Activate/learn the corresponding scene                                                                                                    |  |
| Description        | Send one 8-bit command through this communication<br>object can invoke or save the scene of air conditioner.<br>The following will explain the meaning of 8-bit<br>command in detail.<br>Set one 8bit command as (binary coding):<br>FXNNNNN<br>F: when it is '0', invoke the scene; when it is '1', save<br>the scene;<br>X:0;<br>NNNNNN: scene number (063)<br>Parameter setting option is 1~64, actually, the<br>corresponding scene message received by<br>communication object "Scene" is 0~63. If the<br>parameter set the scene is 1, the scene received by<br>communication object "Scene" is 0. |  |
| Read/Write         | Write                                                                                                    |  |
| Type of data point | 1 byte                                                                                                    |  |

# 8 Product Specification

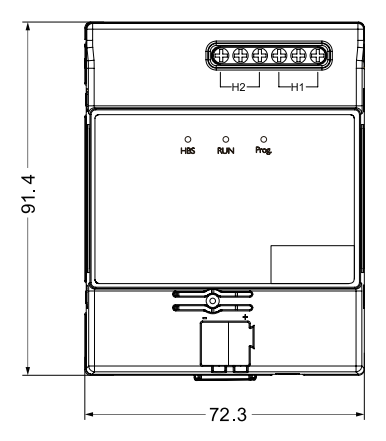

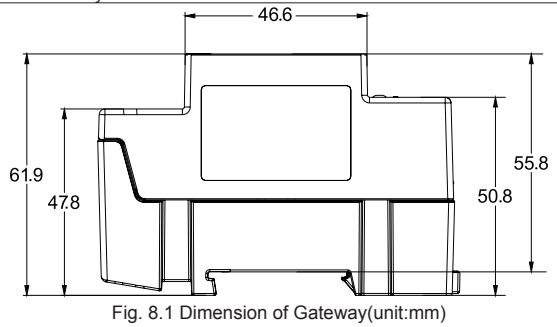

# 9 Error Code

Note: when error occurs in the air conditioner, please turn off the air conditioner and ask professional personnel to maintain.

| Error Code | Content                                                       | Error Code | Content                                        |
|------------|---------------------------------------------------------------|------------|------------------------------------------------|
| E0         | Malfunction of ODU                                            | J8         | High system pressure<br>ratio protection       |
| E1         | High-voltage protection                                       | J9         | Low system pressure<br>ratio protection        |
| E2         | Air discharge low-<br>temperature protection                  | JA         | Pressure error<br>protection                   |
| E3         | Low-voltage protection                                        | JC         | Water flow switch<br>protection                |
| E4         | High air discharge<br>temperature protection<br>of compressor | JL         | Low pressure<br>protection                     |
| F0         | Mainboard of ODU is<br>faulted                                | b2         | Defrosting temperature<br>sensor 1 error       |
| F1         | High-pressure sensor<br>error                                 | b3         | Defrosting temperature<br>sensor 2 error       |
| F3         | Low-pressure sensor<br>error                                  | JE         | Oil-return tube is<br>blocked                  |
| F5         | Air discharge<br>temperature sensor<br>error of compressor 1  | JF         | Oil-return tube is leaking                     |
| F6         | Air discharge<br>temperature sensor<br>error of compressor 2  | b1         | Outdoor ambient<br>temperature sensor<br>error |

## 9.1 Error Code List of ODU

| Error Code | Content                                                      | Error Code | Content                                                               |
|------------|--------------------------------------------------------------|------------|-----------------------------------------------------------------------|
| F7         | Air discharge<br>temperature sensor<br>error of compressor 3 | b4         | Liquid-out temperature<br>sensor error of<br>subcooler                |
| F8         | Air discharge<br>temperature sensor<br>error of compressor 4 | b5         | Air-out temperature<br>sensor error of<br>subcooler                   |
| F9         | Air discharge<br>temperature sensor<br>error of compressor 5 | b6         | Inlet tube temperature<br>sensor error of gas-<br>liquid separator    |
| FL         | Current sensor error of<br>compressor 3                      | b7         | Outlet tube<br>temperature sensor<br>error of gas-liquid<br>separator |
| FE         | Current sensor error of<br>compressor 4                      | b8         | Outdoor humidity<br>sensor error                                      |
| FF         | Current sensor error of<br>compressor 5                      | b9         | Air-out temperature<br>sensor error of heat<br>exchanger              |
| FJ         | Current sensor error of<br>compressor 6                      | bA         | Oil-return temperature<br>sensor error                                |
| FA         | Air discharge<br>temperature sensor<br>error of compressor 6 | bH         | System clock error                                                    |
| FH         | Current sensor error of<br>compressor 1                      | bC         | Shell top temperature<br>sensor loose protection<br>of compressor 1   |
| FC         | Current sensor error of<br>compressor 2                      | bL         | Shell top temperature<br>sensor loose protection<br>of compressor     |

| Error Code | Content                                                  | Error Code | Content                                                  |
|------------|----------------------------------------------------------|------------|----------------------------------------------------------|
| FP         | DC motor error                                           | bE         | Inlet tube temperature<br>sensor error of<br>condenser   |
| FU         | Shell top temperature<br>sensor error of<br>compressor 1 | bF         | Outlet tube<br>temperature sensor<br>error of condenser  |
| Fb         | Shell top temperature<br>sensor error of<br>compressor 2 | bJ         | Reverse connection of<br>high and low pressure<br>sensor |
| J1         | Compressor 1<br>overcurrent protection                   | P0         | Compressor driver<br>board error                         |
| J2         | Compressor 2<br>overcurrent protection                   | P1         | Compressor driver<br>board working error                 |
| J3         | Compressor 3<br>overcurrent protection                   | P2         | Compressor driver<br>board power voltage<br>protection   |
| J4         | Compressor 4<br>overcurrent protection                   | P3         | Compressor driver<br>board reset protection              |
| J5         | Compressor 5<br>overcurrent protection                   | H0         | Fan driver board error                                   |
| J6         | Compressor 6<br>overcurrent protection                   | H1         | Fan driver board<br>working error                        |
| J7         | 4-way valve leak<br>protection                           | H2         | Fan driver board power voltage protection                |

# 9.2 Error Code List of IDU

| Error Code | Content                                           | Error Code | Content                                    |
|------------|---------------------------------------------------|------------|--------------------------------------------|
| LO         | IDU error                                         | d3         | Ambient temperature<br>sensor error        |
| L1         | Indoor fan protection                             | d4         | Inlet tube temperature<br>sensor error     |
| L2         | Auxiliary heating protection                      | d5         | Middle tube<br>temperature sensor<br>error |
| L3         | Water-full protection                             | d6         | Outlet tube<br>temperature sensor<br>error |
| L4         | Wired controller power<br>supply error            | d7         | Humidity sensor error                      |
| L5         | Anti-frost protection                             | d8         | Water temperature<br>sensor error          |
| L7         | No master IDU                                     | d9         | Jumper cap error                           |
| L8         | Insufficient power supply                         | dA         | IDU network address<br>error               |
| L9         | Inconsistency of<br>quantity of free match<br>IDU | dH         | Wired controller circuit board error       |
| LA         | Inconsistency of series<br>of free match IDU      | dC         | Capacity dial code<br>setting error        |

| Error Code | Content                               | Error Code | Content                                        |
|------------|---------------------------------------|------------|------------------------------------------------|
| LH         | Bad air quality alarm                 | dL         | Air-out temperature<br>sensor error            |
| LC         | Unmatched model of<br>IDU and ODU     | dE         | Indoor CO <sub>2</sub> sensor<br>error         |
| LP         | PG motor zero<br>passage error        | db         | Special code:<br>engineering<br>debugging code |
| d1         | Indoor electric circuit<br>is faulted |            |                                                |

# 9.3 Debugging Code List

| Code | Content                                                | Code | Content                                                                        |
|------|--------------------------------------------------------|------|--------------------------------------------------------------------------------|
| U2   | Wrong setting of<br>capacity code/jumper<br>cap of ODU | C3   | Communication error<br>between master<br>controller and inverter<br>fan driver |
| U3   | Phase-sequence<br>protection of power<br>source        | C4   | Error of absence of IDU                                                        |
| U4   | Refrigerant lacking protection                         | C5   | IDU engineering<br>number confliction<br>alarm                                 |
| U5   | Compressor driver<br>board address error               | C6   | Alarm for<br>inconsistency of ODU<br>quantity                                  |
| U6   | Valve abnormity alarm                                  | СН   | High rated capacity<br>allocation                                              |
| U8   | IDU pipeline error                                     | CL   | Low rated capacity<br>allocation                                               |
| U9   | ODU pipeline error                                     | CF   | Multiple master<br>control units error                                         |
| UC   | Successful setting of<br>master IDU                    | CJ   | System address dial<br>codes confliction                                       |
| UE   | Invalid refrigerant<br>charging                        | СР   | Multiple master wired<br>controllers error                                     |
| UL   | Compressor<br>emergency operation<br>dial code error   | CU   | Communication error<br>between IDU and<br>receiving light board                |

| Code | Content                                                                               | Code | Content                        |
|------|---------------------------------------------------------------------------------------|------|--------------------------------|
| C0   | Communication error<br>between IDU and<br>ODU, IDU and wired<br>controller            | Cb   | Overflow of unit IP<br>address |
| C2   | Communication error<br>between master<br>controller and inverter<br>compressor driver |      |                                |

## 9.4 Code List of Status

| Code | Content                                       | Code | Content                                           |
|------|-----------------------------------------------|------|---------------------------------------------------|
| A0   | Unit to be debugged                           | AU   | Long-distance<br>emergency stop                   |
| A1   | Inquiry of compressor<br>operating parameters | Ab   | Emergency stop<br>operation                       |
| A2   | After-sales refrigerant reclamation operation | Ad   | Operation limitation                              |
| A3   | Defrosting                                    | An   | Anti-high<br>temperature control                  |
| A4   | Oil return                                    | n3   | Compulsory<br>defrosting                          |
| A5   | Online testing                                | n5   | Compulsory IDU<br>engineering number<br>excursion |
| A8   | Vacuum pumping mode                           | nL   | Object low-pressure<br>revision                   |
| AH   | Heating                                       | nJ   | Anti-high<br>temperature for<br>heating           |
| AC   | Cooling                                       | nP   | Defrosting<br>temperature<br>adjusting value      |

| Code | Content               | Code | Content                                              |
|------|-----------------------|------|------------------------------------------------------|
| AF   | Air supply            | nU   | Clear out IDU long-<br>distance shielding<br>command |
| AJ   | Filter washing remind |      |                                                      |

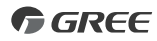

## GREE ELECTRIC APPLIANCES, INC. OF ZHUHAI

Add: West Jinji Rd, Qianshan, Zhuhai, Guangdong, China, 519070 Tel: (+86-756) 8522218 Fax: (+86-756) 8669426 E-mail: gree@gree.com.cn www.gree.com

# 600005061196